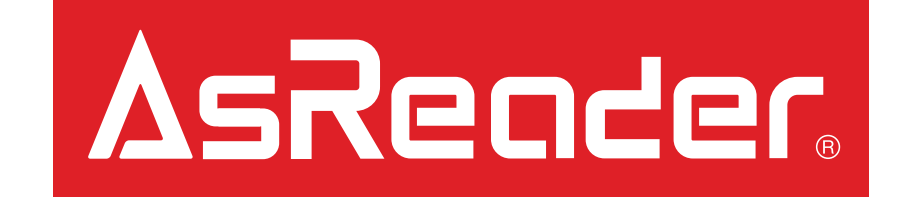

# ASR-R250G-xx Series Quick Start Guide Manual

iPhone or iPod touch AsRing Plus (ASA-102R) AsRing Plus Spacer (ASA-102R-SP) Hybrid Case (ASC-Pxx) AsReader Gun Header (ASA-R250-HD) AsReader Gun (ASR-R250G-xx)

### ASR-R250G-xx Parts – Page 1/2

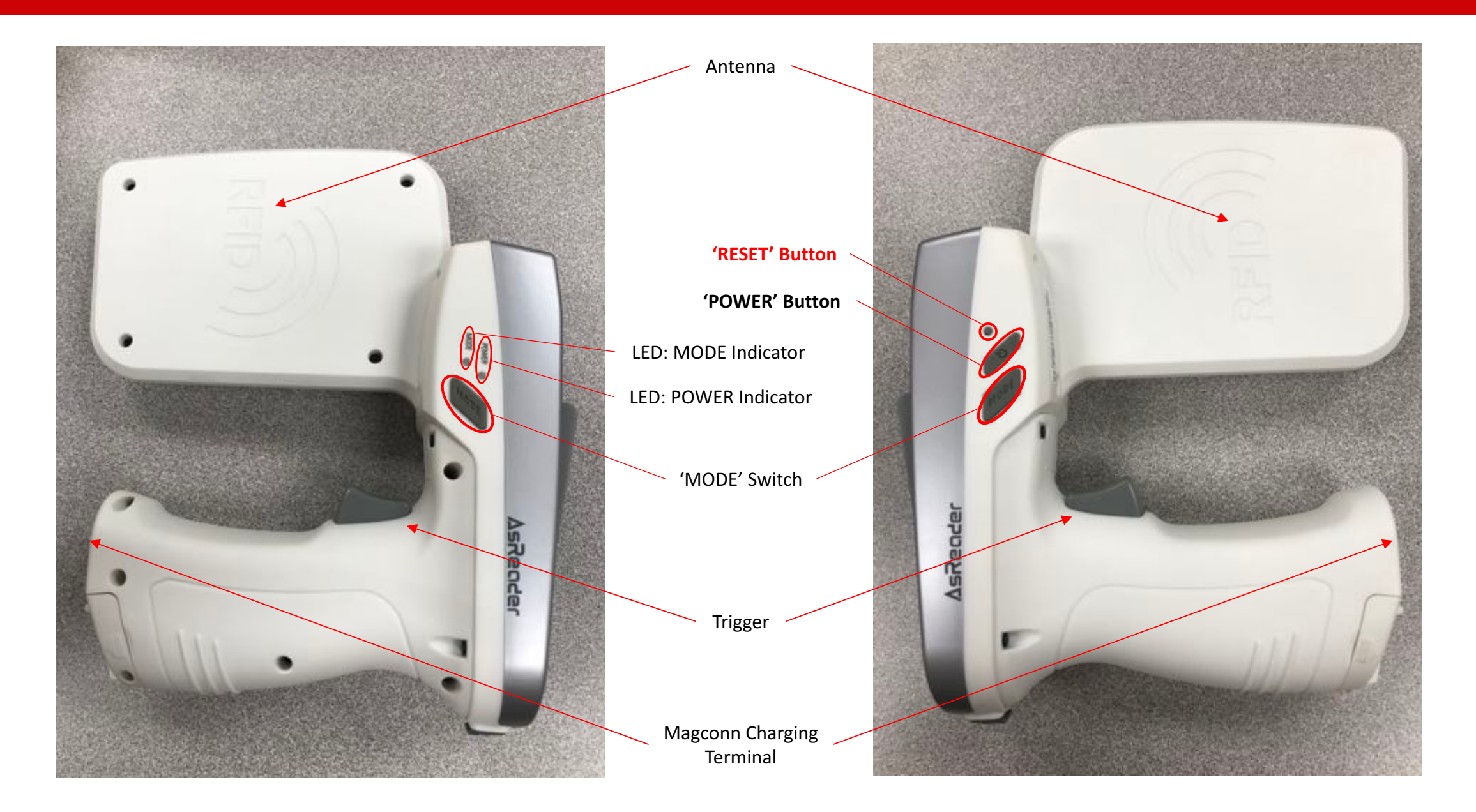

### ASR-R250G-xx Parts – Page 2/2

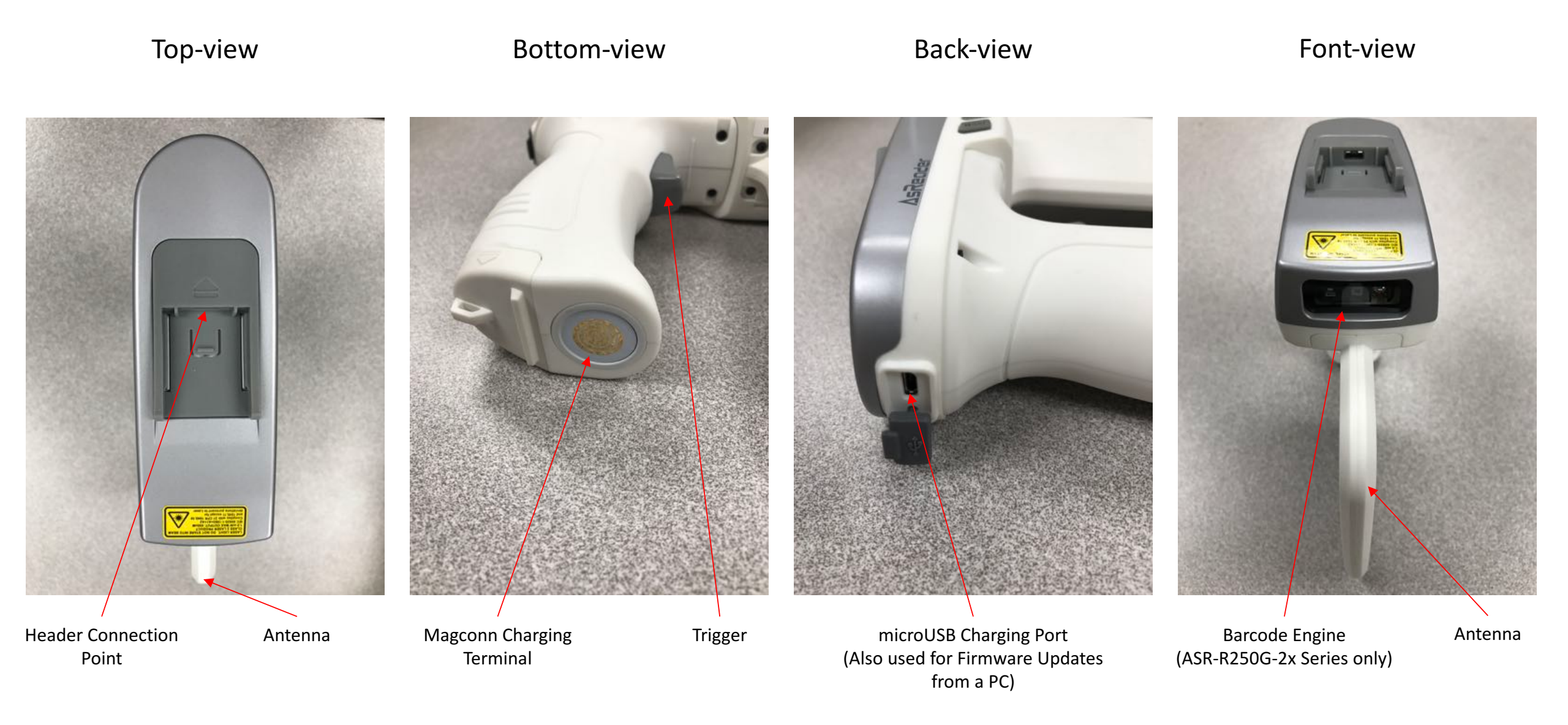

# How to Assemble – Page 1/7 (Preparation)

This section is for assembling the ASR-R250G-xx Series parts for use.

Please prepare the following parts to assemble:

- a) Gun (ASR-R250G-xx)
- b) AsRing+ (ASA-102R)
- c) Header (ASA-R250-HD)
- d) Spacer (ASA-102R-SP)
- e) A compatible iOS Device
- f) Case\* (ASC-xxx-x)

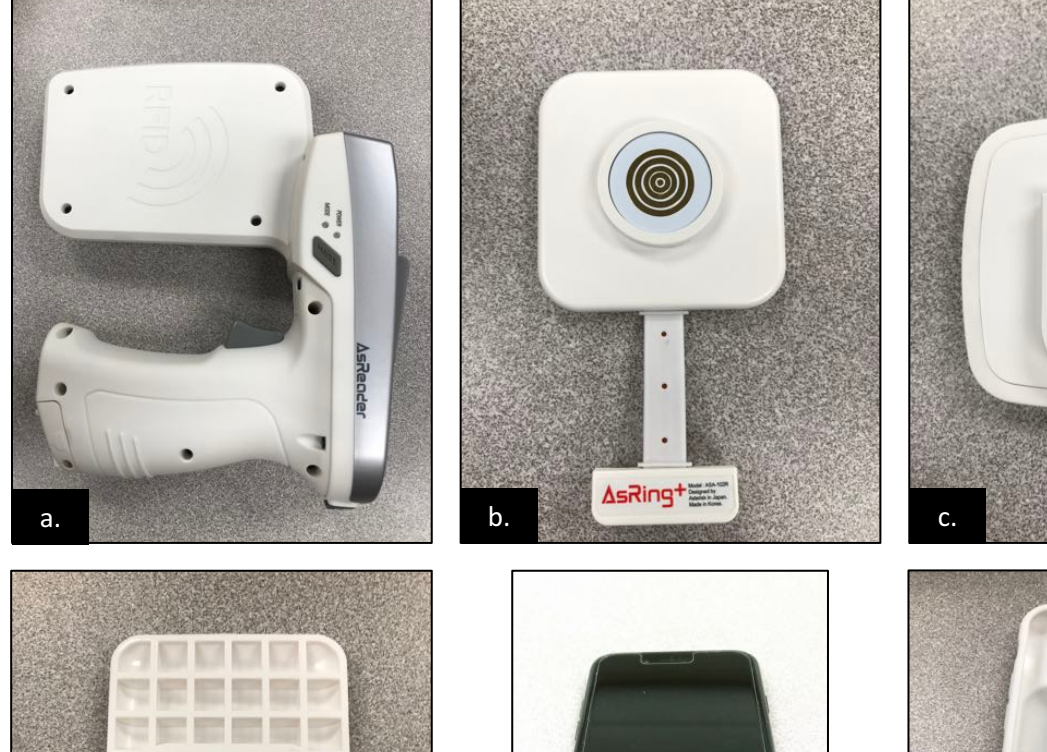

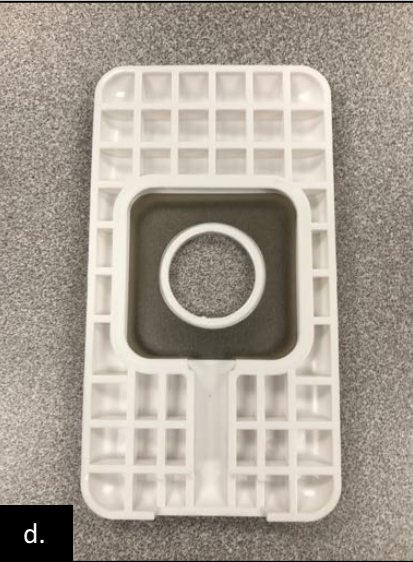

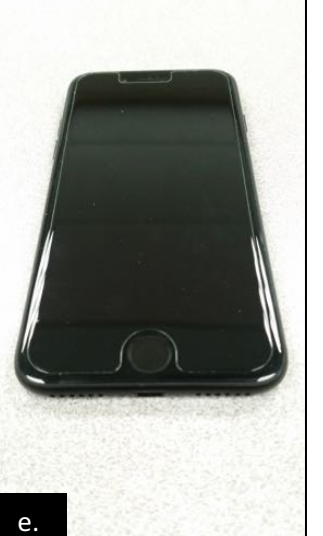

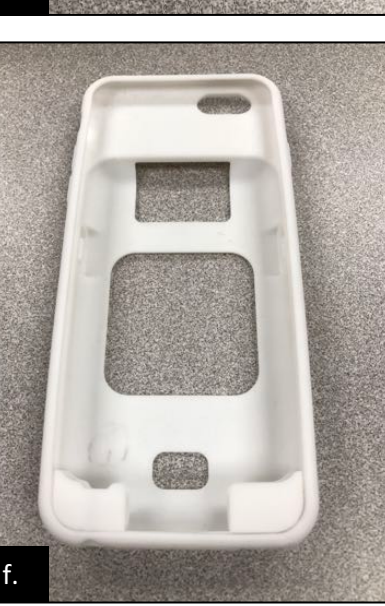

\*Silicone ASC-P6-W case shown. Hybrid cases also available.

## How to Assemble – Page 2/7 (Connect Header to Gun)

Slide Header firmly onto the ASR-R250G-xx as shown (Steps 1-2).

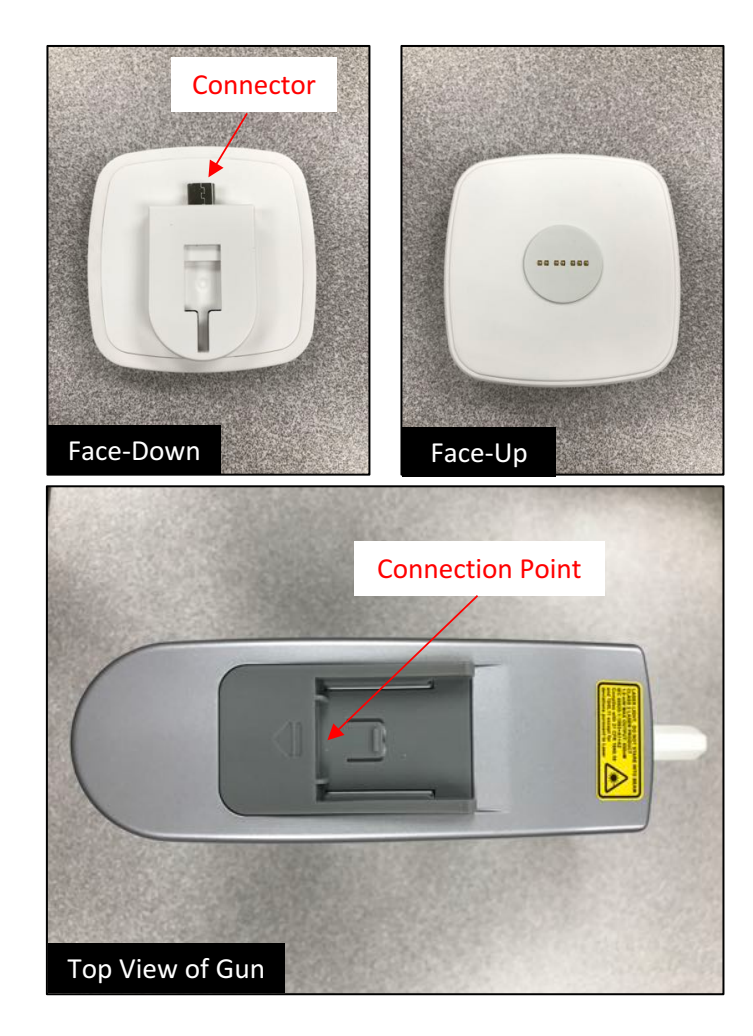

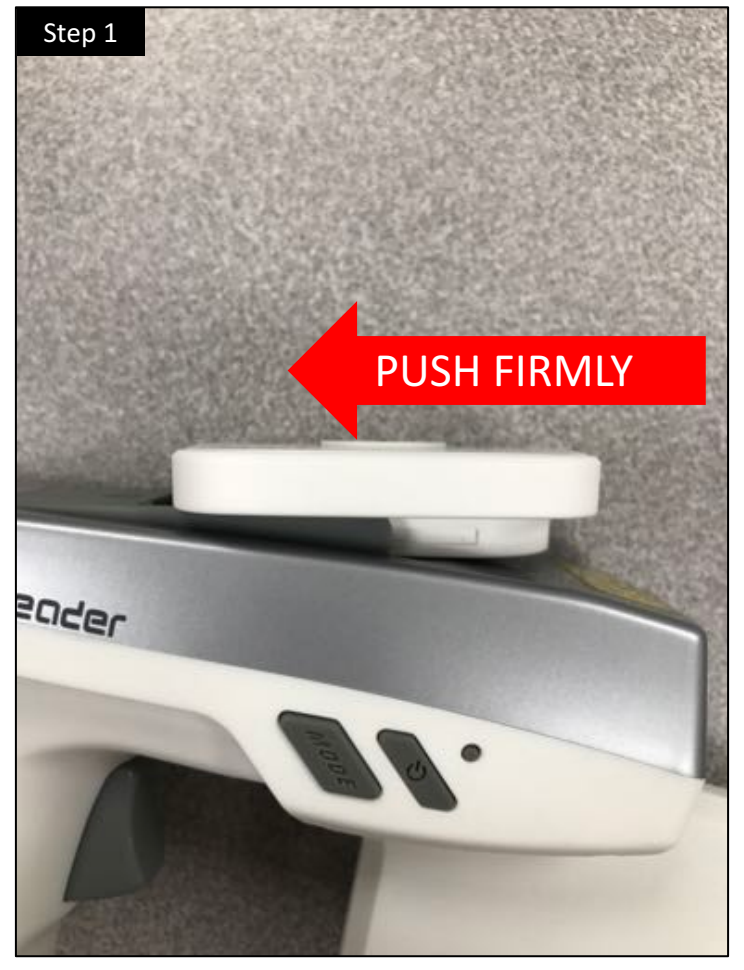

Slide Header onto Gun

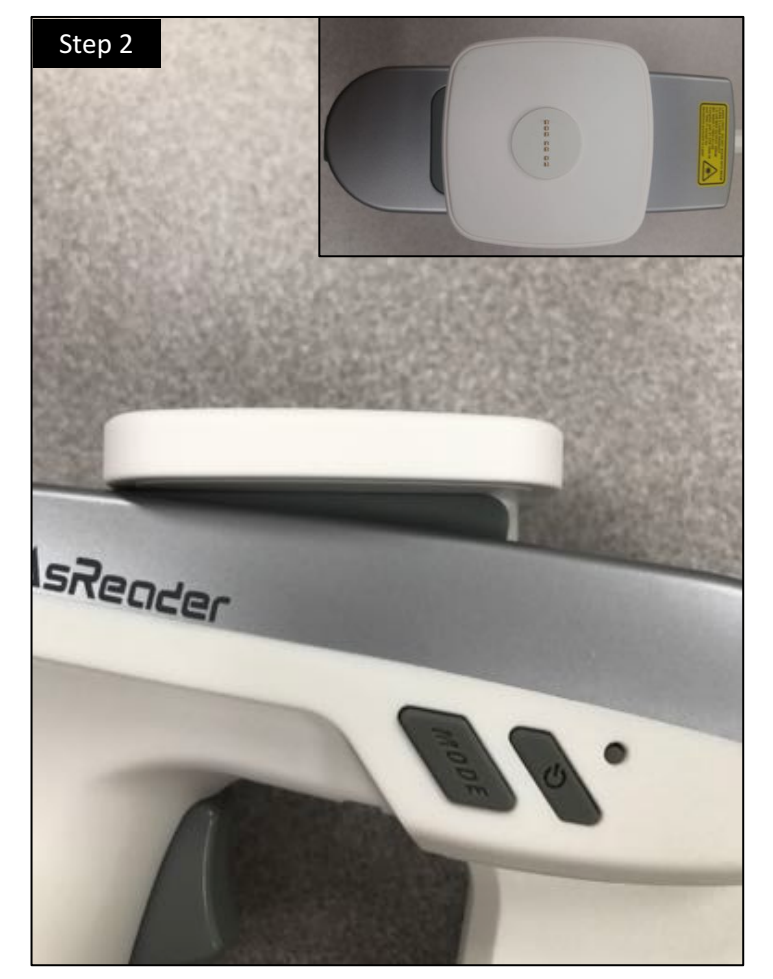

Make sure Header is **firmly** attached to the Gun.

# How to Assemble – Page 3/7 (Combine AsRing+ and Spacer)

Set up the AsRing+ and Spacer as shown (Steps 1-4).

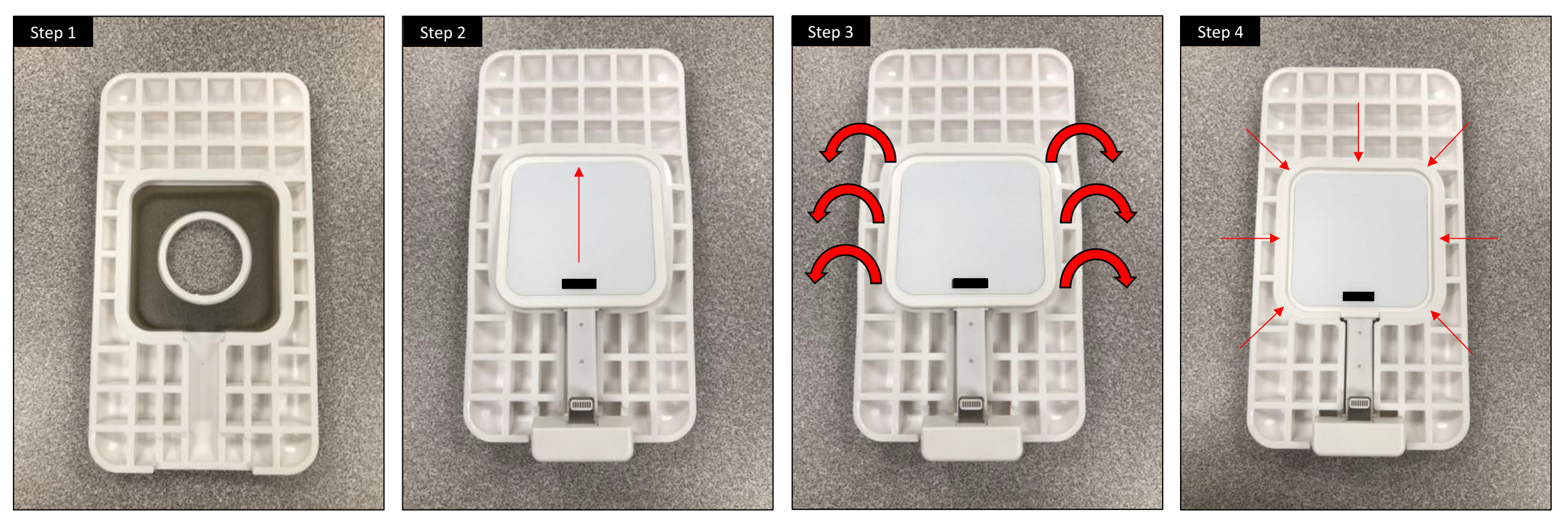

Place AsRing+ on top of Spacer.

Slide top of AsRing+ into Spacer.

Slightly bend the Spacer to fit the AsRing+ into place one side at a time.

Make sure none of the AsRing+ sides are sticking out.

# How to Assemble – Page 4/7 (iPod touch in Hybrid Case)

Attach the assembled AsRing+/Spacer to the iOS device as shown (Steps 1-2). For **iPod Touch** with an **ASC-P5H**, **ASC-P7H**, or **ASC-P7PH** Hybrid case, follow Steps 0-2 (below). For **any device** with a Silicone-only **ASC-T5**, **ASC-P6**, or **ASC-P6P** case, jump to 'How to Assemble – Page 5/7' For **iPhone** or **iPad** with a Hybrid **ASC-P5H**, **-P7H**, **-P7PH**, **-PM3H**, **or -PA2H** case, jump to 'How to Assemble – Page 6/7'

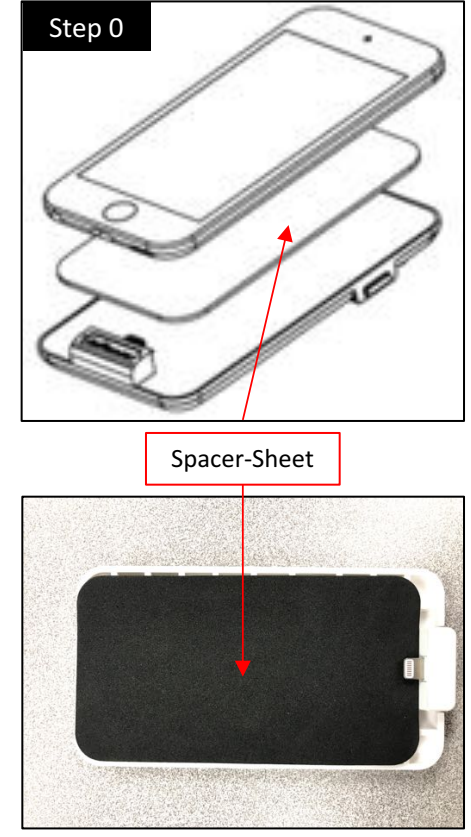

Insert Spacer-Sheet as shown. (iPod Touch/ASC-P5H only\*)

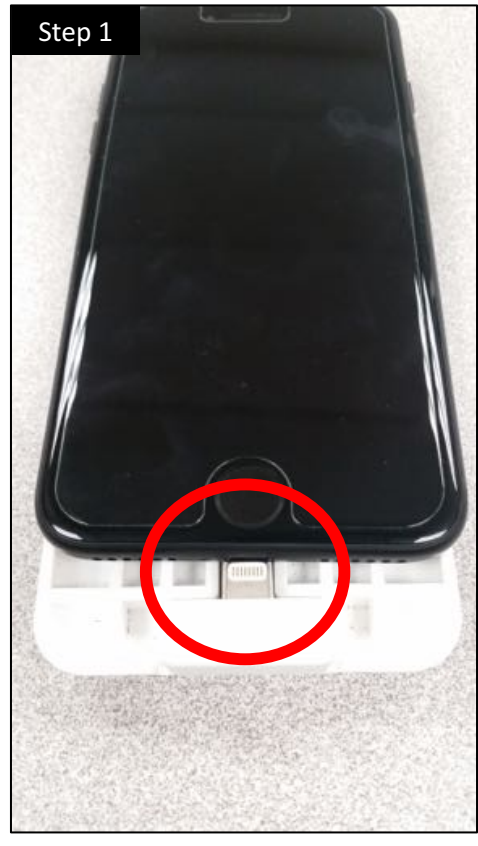

Connect Lightning Connector to iOS device.

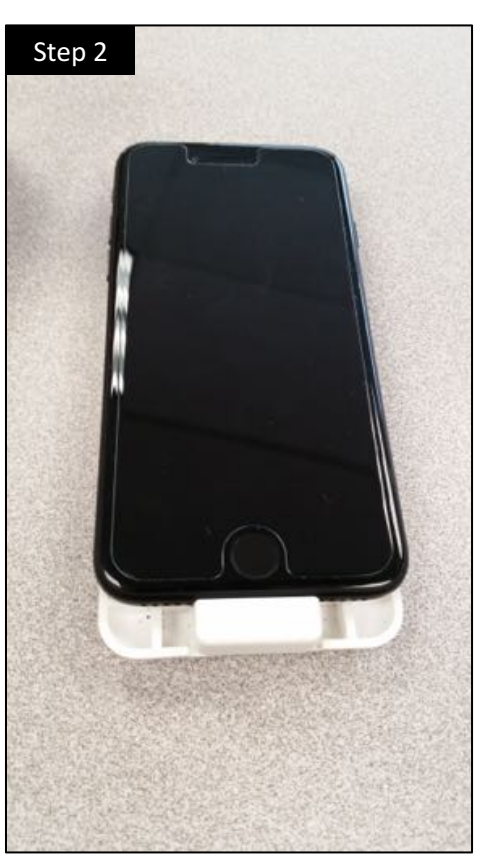

Make sure the parts are securely connected.

# How to Assemble – Page 5/7 (Using Silicone-only Case)

#### Silicone Case:

If a Silicone-only case is being used, please follow the instructions below (Steps 1-3).

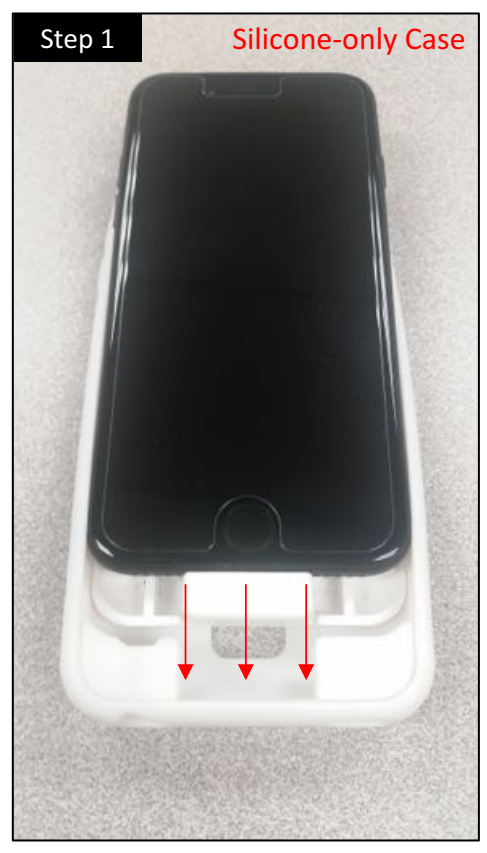

Insert device into case starting at the bottom.

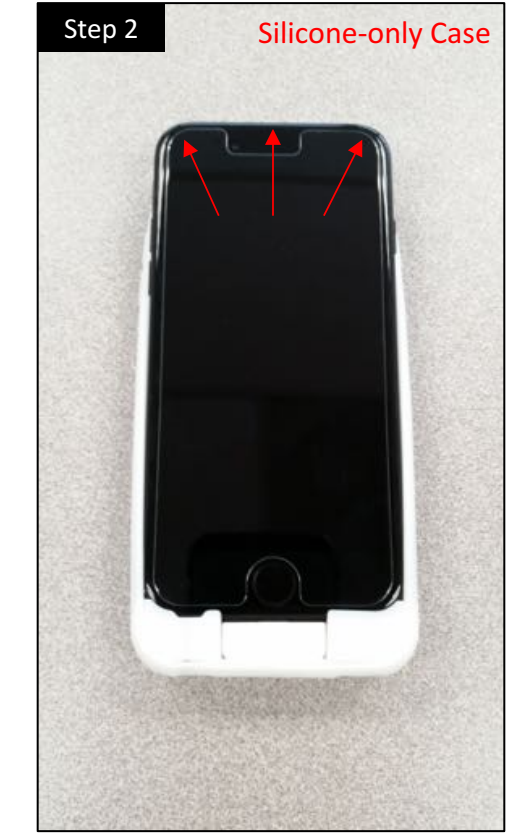

Slide remaining sides into the case.

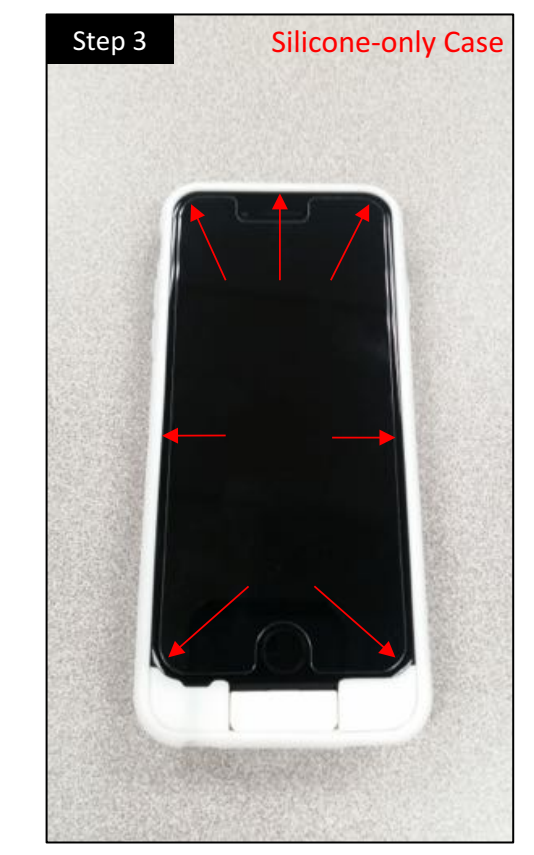

Make sure device is correctly inside the case.

# How to Assemble – Page 6/7 (Using Hybrid Case)

#### Hybrid Case:

If a Hybrid case is being used, please follow the instructions below (Steps 1-5). If using an **iPod Touch** with an **ASC-P5H**, **ASC-P7H**, or **ASC-P7PH** case, make sure Step 0 on 'How to Assemble – Page 4/7' was followed before proceeding.

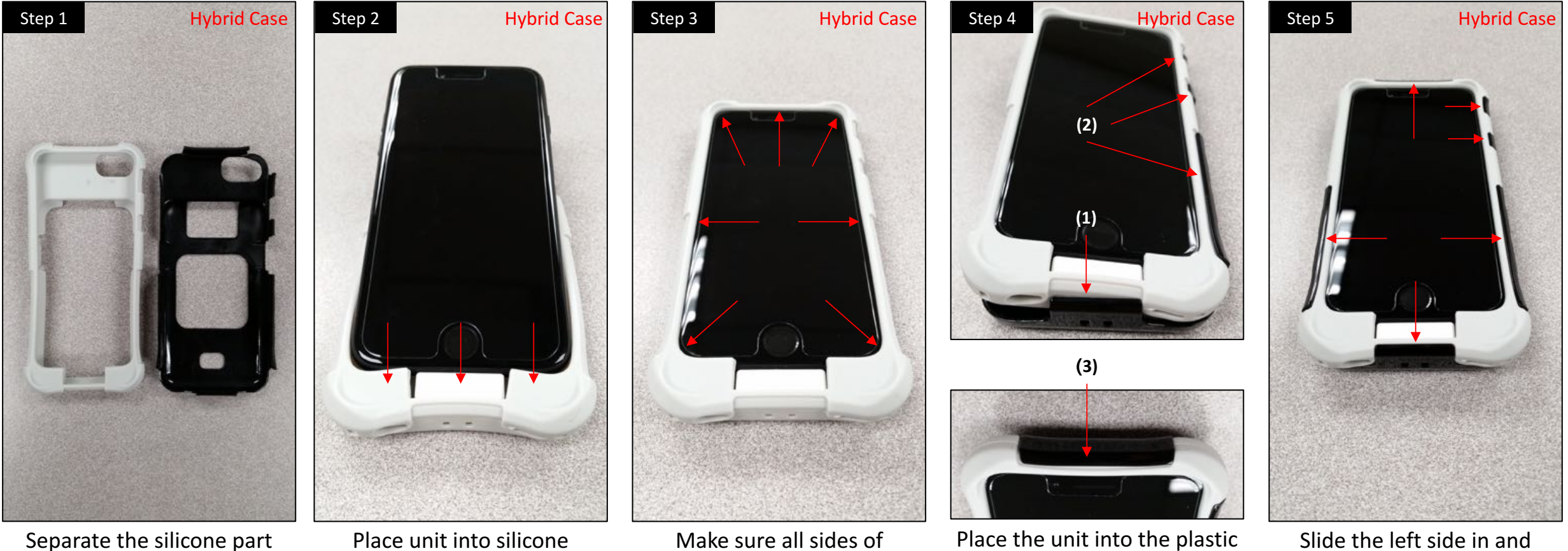

from the plastic part.

Place unit into silicone part starting at the base.

Make sure all sides of the device are properly inside the case.

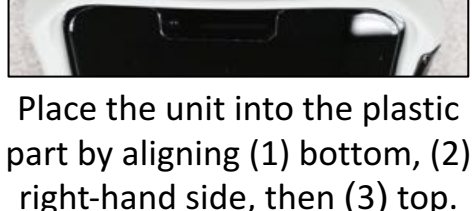

make sure all sides are properly in place.

### How to Assemble – Page 7/7 (The final step)

Step 2

Finally, attach the magnetic part of the AsRing+ to the top of the Header as shown (Steps 1-4).

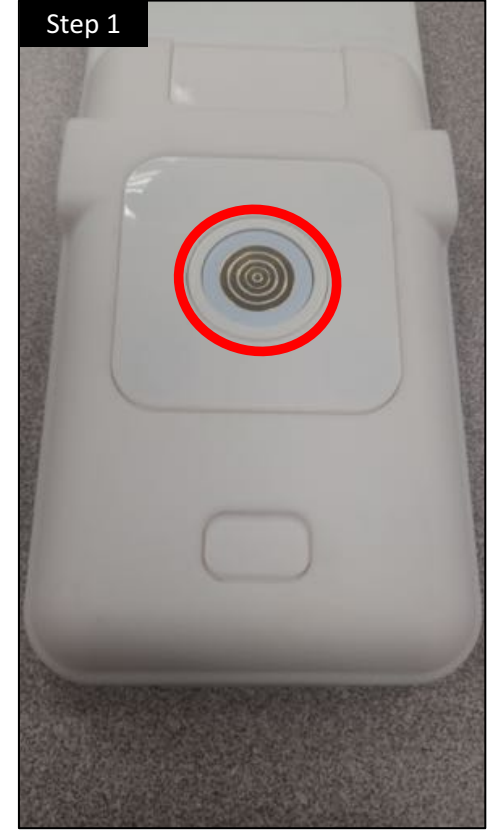

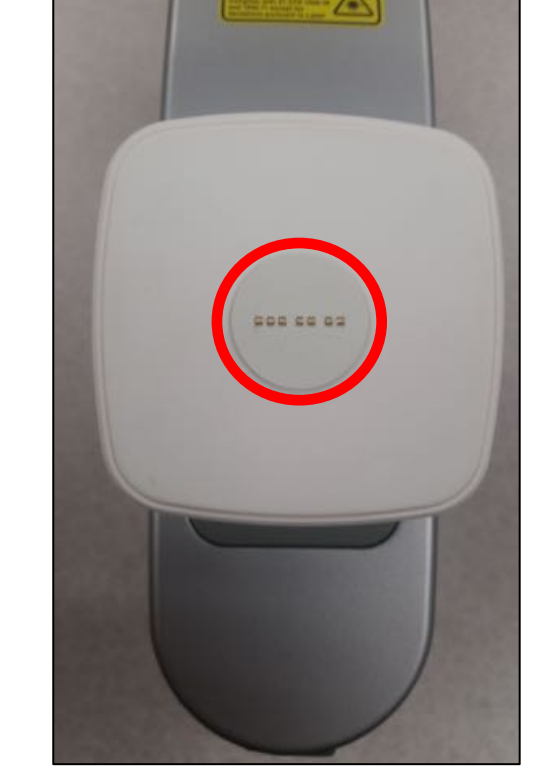

Magnetic connection of Header.

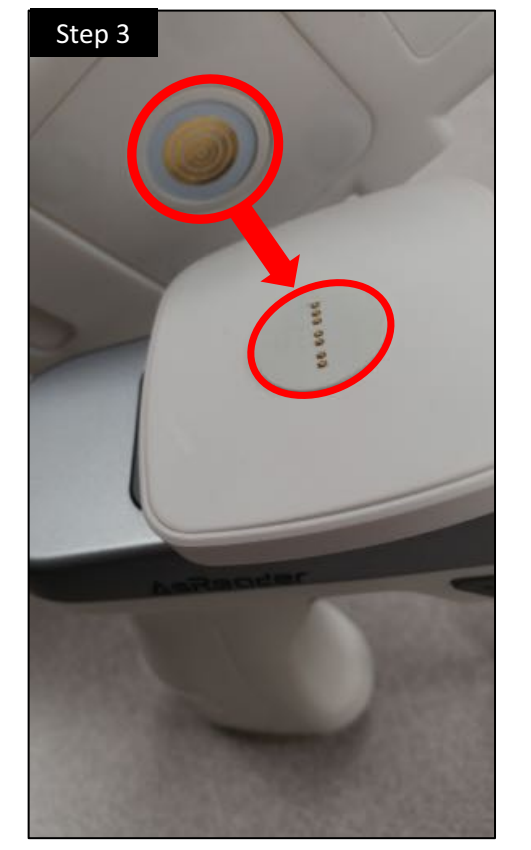

Attach the parts as shown.

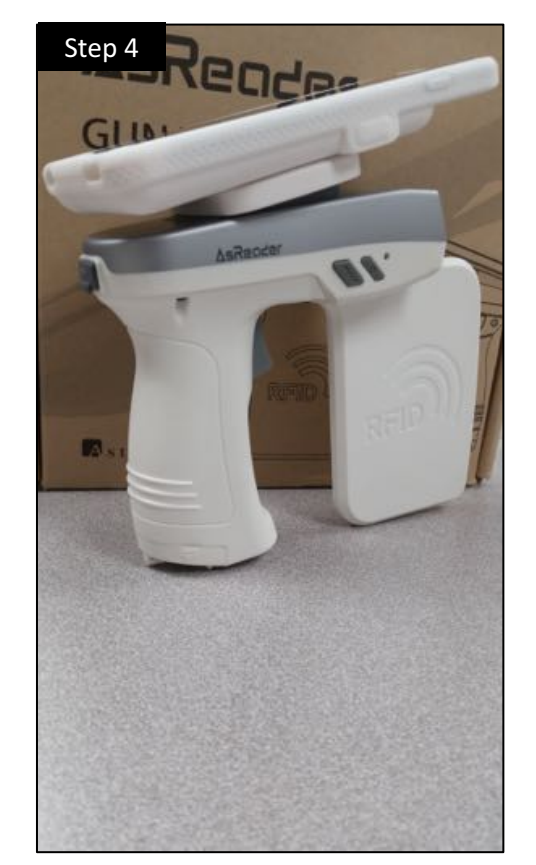

Picture of completely assembled Gun.

Magnetic connection of AsRing+.

# ASR-R250G-xx Apps – Page 1/1

Essential apps for the ASR-R250G-xx and AsRing+ are the following:

- 1) AsReaderGUN (Gun Demo App)
- 2) AsRing+ (for AsRing+ Firmware Updates)
- 3) AsTagFinder\*

The AsRing+ Firmware Update App can be downloaded from iTunes at:

https://itunes.apple.com/us/app/asring/id1266524849?mt =8

The AsReaderGUN App can be downloaded from: http://developer.asreader.jp/sdk/gun/index\_en.html This link also includes sample code, SDK, SDK reference guide, firmware update files, and manuals for the Gun and AsRing+.

\*Please contact us for more information about the AsTagFinder App.

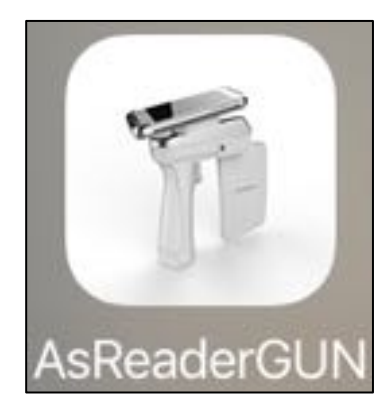

The AsReaderGUN App allows the user to scan RFID tags and then read, write, or lock the memory on the tags. Also supports barcode scanning for ASR-R250G-2x Series Gun models.

The AsRing + App is necessary to update the AsRing+ to the latest firmware version.

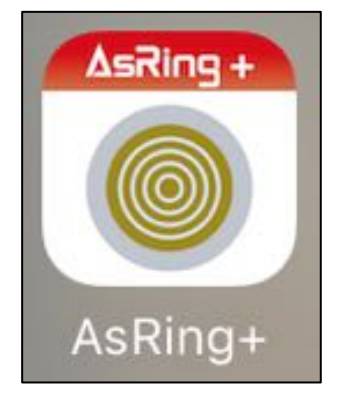

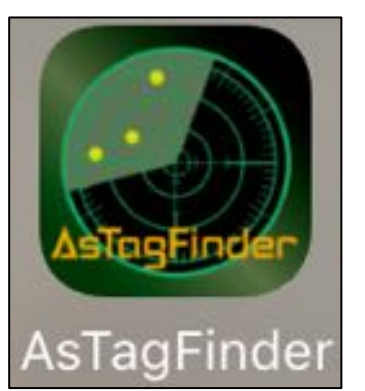

The AsTagFinder App allows users to locate RAIN RFID tags with the ASR-R250G-xx. AsTagFinder shows the X, Y, & Z: horizontal & vertical directions and distance to pinpoint the tag. Also, several tags can be searched at the same time.

# How to Charge – Page 1/1

- 1) Please prepare the following parts:
  - A. ASR-R250G-xx (to be charged)
  - B. microUSB-to-USB cable
  - C. Magconn-microUSB Adapter
- 2) Connect the Magconn-microUSB Adapter (C) and the microUSB-to-USB cable (B).

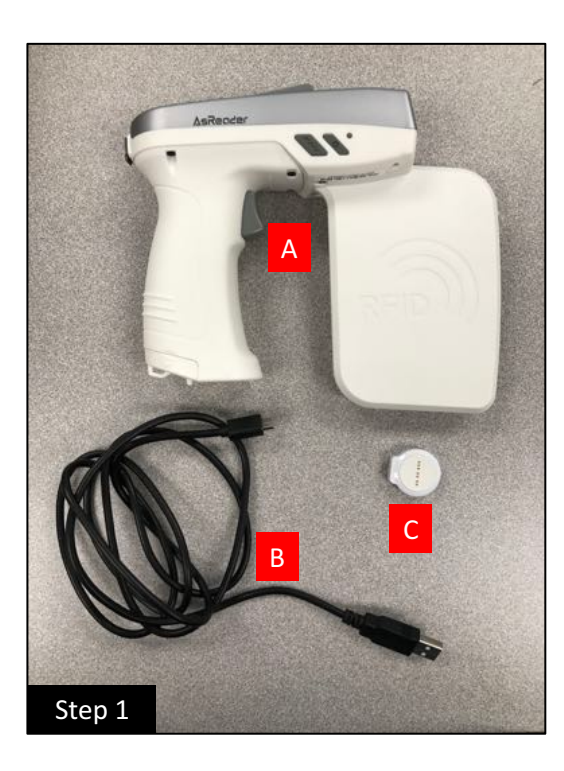

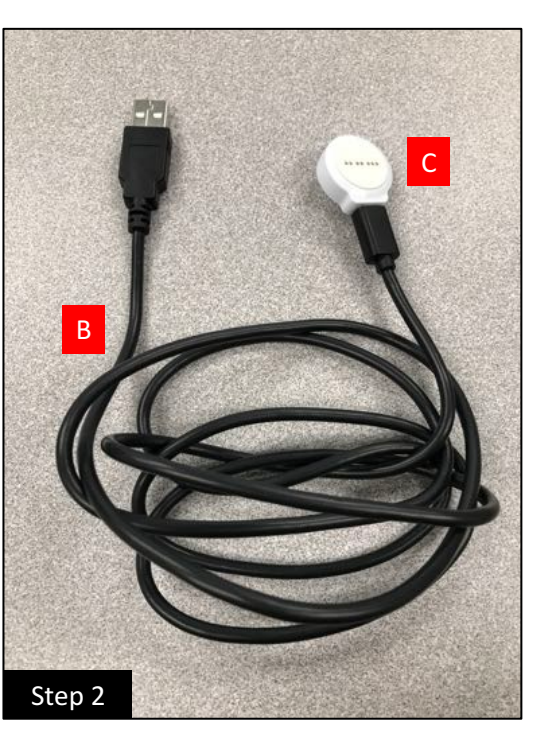

- 3) Connect the Magconn-microUSB Adapter to the Magconn Charging Terminal.
- Connect the microUSB-to-USB cable to a powered charging port via the USB connection.

(Apple chargers are recommended.)

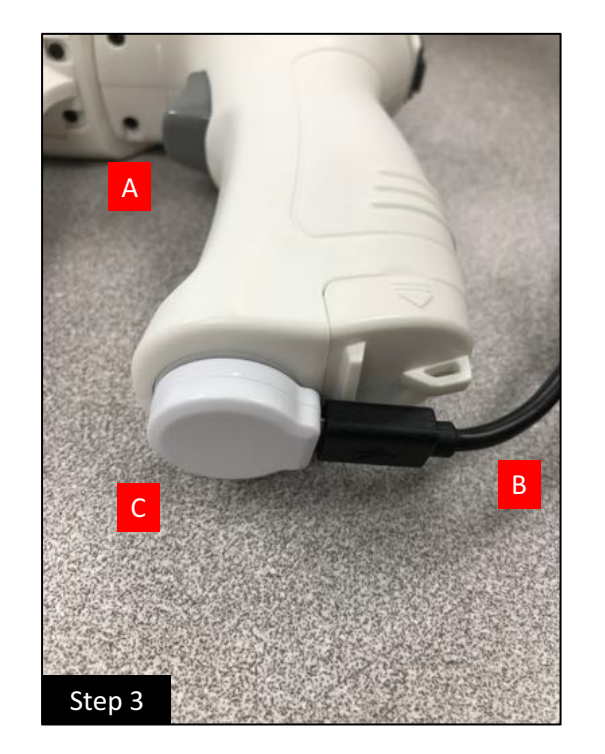

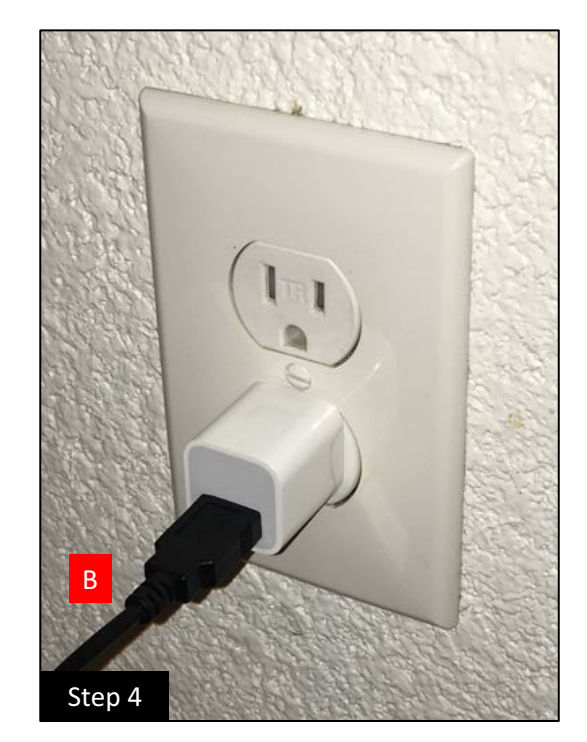

## Basic Use Guide – Page 1/4

Before using the ASR-R250G-xx, please complete the previous steps:

- 1. Assemble the ASR-R250G-xx
- 2. Download the apps
- 3. Charge the ASR-R250G-xx

Next, turn the ASR-R250G power on by pressing and holding the 'POWER' button. The Gun should vibrate and make a beep sound.

Open the AsReaderGUN App and check that you have the latest versions\* of: 'Firmware Version' 'AsRing+ Version'

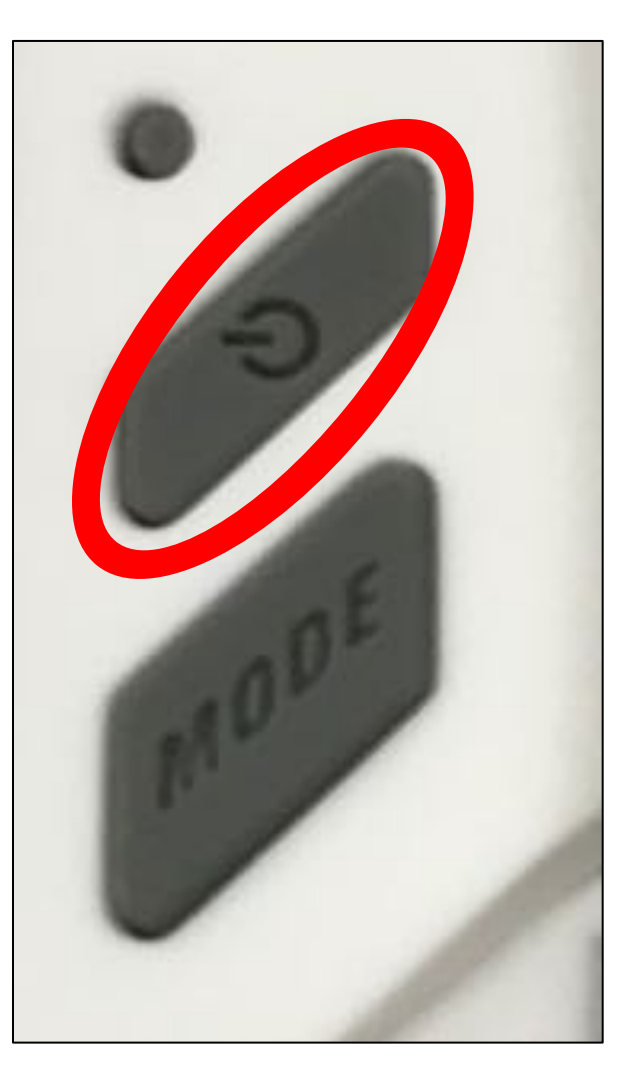

| App Version              | 0.1.33       |
|--------------------------|--------------|
| Firmware Version         | ar-1.1.2.16  |
| Address                  | 01           |
| Region/Country           | NorthAmerica |
| 5/N                      | 00000000EBC  |
| JHF/HF version           | 2.6.1.0      |
| AsRing+ version          | 1.1.21_2     |
| Inventory<br>RFID Option |              |
| Read Memory              |              |
| Write Memory             |              |
| Lock Memory              |              |
| Barcode Scan             |              |
| Barcode Option           |              |

\*Use the latest Firmware for the best performance. For information on how to update the firmware on the Gun and AsRing+, please see <a href="http://developer.asreader.jp/sdk/gun/index\_en.html">http://developer.asreader.jp/sdk/gun/index\_en.html</a> to download our Firmware Update Manuals.

# Basic Use Guide – Page 2/4

In the AsReaderGUN App, tap 'Inventory' and pull the trigger on the Gun (or tap 'Inventory') to begin scanning for RFID tags. A figure-8 movement of the gun is recommended to scan the most tags.

|                                   |                       |                               | Display PC            |                  |
|-----------------------------------|-----------------------|-------------------------------|-----------------------|------------------|
| App Version<br>Firmware Version   | 0.1.33<br>ar-1.1.2.16 |                               | Continuous Mode       |                  |
| Address<br>Region/Country<br>S/N  | 01<br>NorthAmerica    | Change Options here           | Report RSSI           | 0                |
| UHF/HF version<br>AsRing+ version | 2.6.1.0<br>1.1.21_2   |                               | Operation Time        | 0 ms             |
| Inventory                         |                       |                               | Inventory Session     | S0               |
| <b>RFID Option</b>                |                       |                               | Session Flag          | A or B           |
| Read Memory                       |                       | Tags Per Second (scanned)     | 264.00 tps            |                  |
| Write Memory                      |                       |                               | Count                 | Option           |
| Lock Memory                       |                       | Total Number of Unique Tags — | 35 Clear              | Mask             |
| Barcode Scan                      |                       | Total Number of Scans         | 3258                  |                  |
| Barcode Option                    | 1                     |                               | Alternate             | lear Scanned Tag |
|                                   |                       | -                             | "soft-trigger" button |                  |

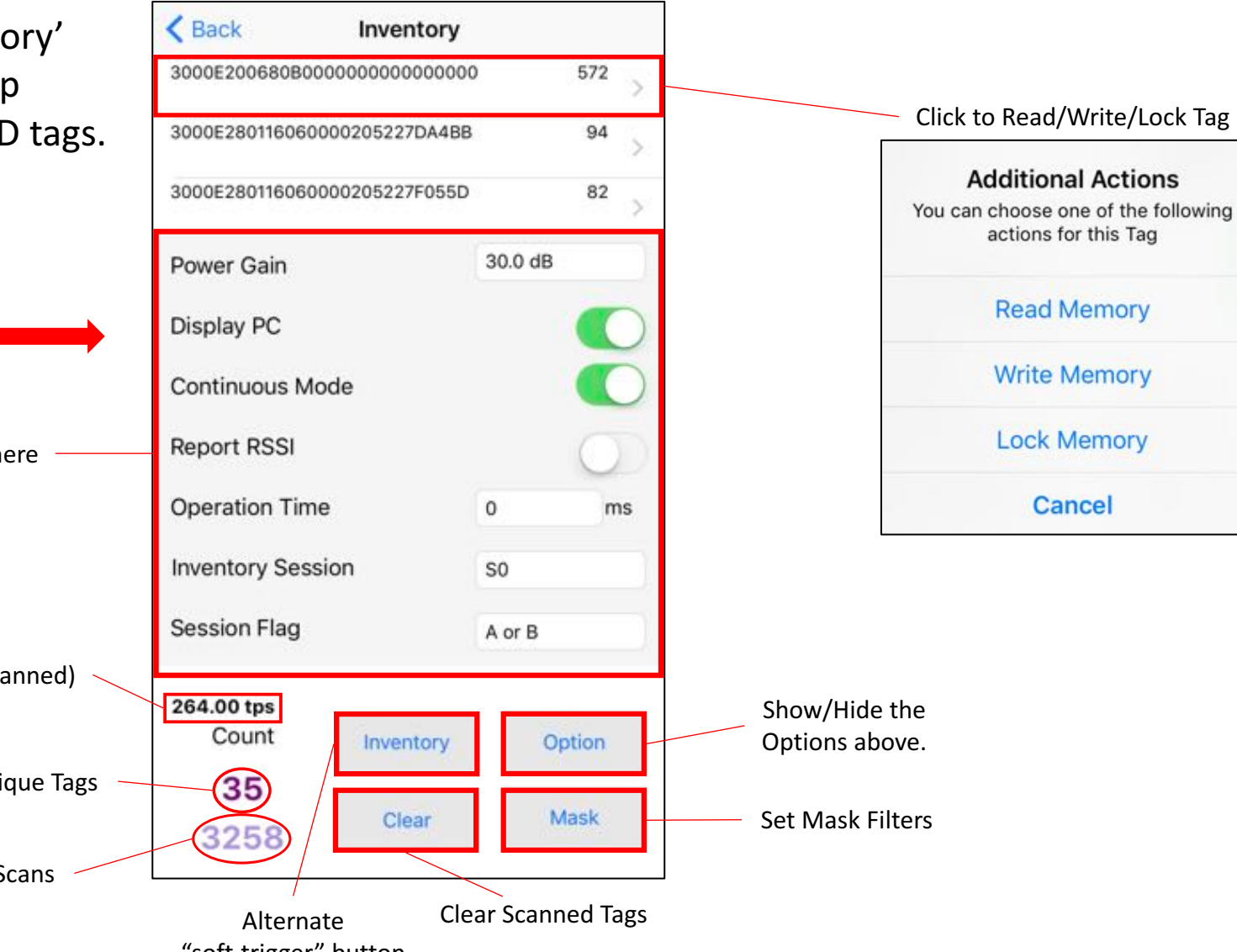

## Basic Use Guide – Page 3/4

This section only applies to the ASR-R250G-2x Series for barcode use. Select 'Barcode Scan' on the main page and pull the Gun trigger (or tap 'Start Scan') to begin scanning barcodes.

| App Version        | 0122         |                       |
|--------------------|--------------|-----------------------|
| Firmware Version   | ar-11216     |                       |
| Address            | 01           |                       |
| Region/Country     | NorthAmerica |                       |
| S/N                | 00000000EB0  |                       |
| UHF/HF version     | 2.6.1.0      |                       |
| AsRing+ version    | 1.1.21_2     |                       |
|                    |              |                       |
| Inventory          |              |                       |
| <b>RFID Option</b> |              |                       |
| Read Memory        |              |                       |
| Write Memory       |              |                       |
| Lock Memory        | 2            |                       |
| Barcode Scan       | 6            | Total Number of Scans |
| Barcode Optio      | on           |                       |

| Kerk Barcoc                           | le Scan    |                                                                                                |
|---------------------------------------|------------|------------------------------------------------------------------------------------------------|
| EAN-8<br>12345670                     | D          |                                                                                                |
| Interleaved 2 of 5<br>01234567891019  | e          |                                                                                                |
| Interleaved 2 of 5<br>01234567891019  | e          |                                                                                                |
| UPC-A<br>012345678912                 | с          | List of Scanned Barcodes                                                                       |
| UPC-E<br>01234565                     | E          |                                                                                                |
| QR Code<br>å <b>ãsìæ¹/45-6-16-201</b> | S          |                                                                                                |
| PDF-417<br>http://asreader.jp/        | r          | Poscan Timo:                                                                                   |
| PDF-417<br>http://asreader.jp/        | r          | This setting is used to set a time between each scan. 'Not Used' will set the Gun to only read |
| Rescan Time                           | Not Used   | one barcode per trigger pull ('Start Scan' press).                                             |
| Count                                 | Start Scan | Alternate<br>"soft-trigger" button                                                             |
|                                       | Clear      | Clear Scanned Tags                                                                             |

### Basic Use Guide – Page 4/4

More settings can be changed by selecting 'RFID Option' or 'Barcode Option'.

| App Version      | 0.1.33       |
|------------------|--------------|
| Firmware Version | ar-1.1.2.16  |
| Address          | 01           |
| Region/Country   | NorthAmerica |
| S/N              | 00000000EB0  |
| UHF/HF version   | 2.6.1.0      |
| AsRing+ version  | 1.1.21_2     |
| Inventory        |              |
| RFID Option      |              |
| Read Memory      |              |
| Write Memory     |              |
| Lock Memory      |              |
| Barcode Scan     |              |
| Barcode Option   | ı            |

| K Back           | Options        |     |
|------------------|----------------|-----|
| Buzzer           | High           |     |
| Vibrator         | On             |     |
| Inventory Time   | 400            | ms  |
| Idle Time        | 0              | ms  |
| Sleep Time       | 300            | s   |
| Battery Interval | 10000          | ms  |
| Auto Off Time    | 1800           | sec |
| Mask Type        | Selection Mask |     |
| Algorithm Type   | Dynamic Q      |     |
| QValue           | 04             |     |
| MaxQ             | 15             |     |
| MinQ             | 00             |     |
| Save             | Default        |     |

| Symbolog | У                       |   |
|----------|-------------------------|---|
| UPC-A    |                         | ~ |
| UPC-E0   |                         | ~ |
| UPC-E1   |                         | ~ |
| EAN/JAP  | 2-8                     | ~ |
| EAN/JAP  | 2-13                    | ~ |
| Code 12  | 8                       | ~ |
| Code 39  |                         |   |
| Code 32  | Pharmaceutical          | ~ |
|          | Default All Symbologies |   |
|          | Disable All Symbologies |   |
|          | Enable All Symbologies  |   |
|          | Save Symbologies        |   |

**RFID** Options

Barcode Options

# Troubleshooting Guide – Page 1/1

If the Gun has issues such as a beep sound or vibration that does not stop, even when the 'POWER' button is pressed, please use the 'RESET' button.

\*Use a ballpoint pen or something similar to press it.

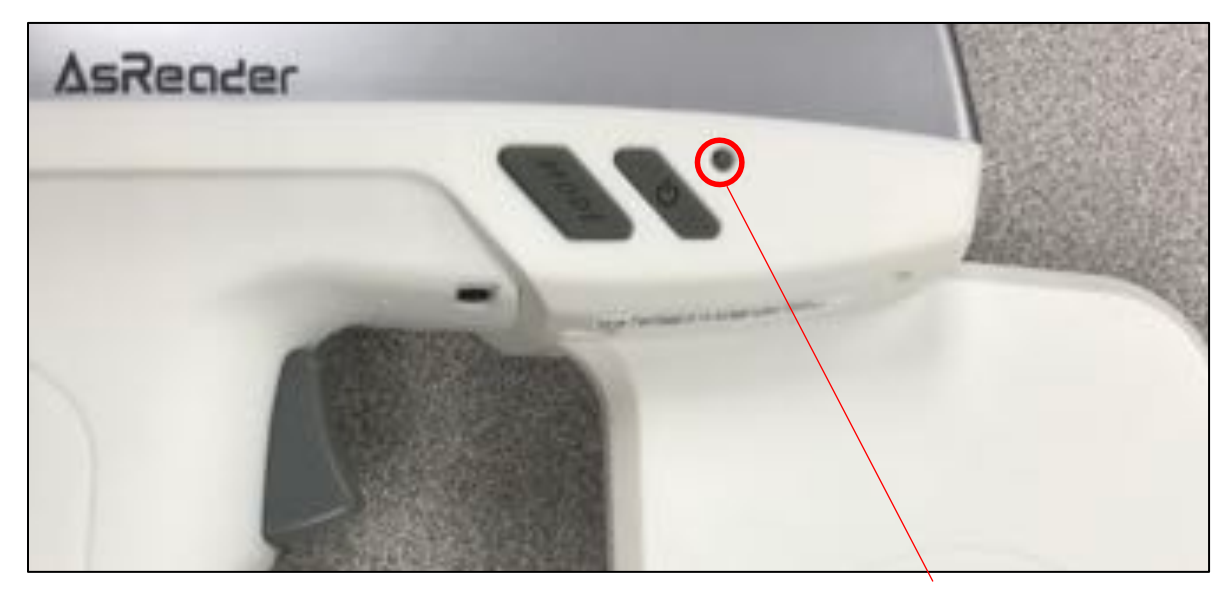

**'RESET' button\*** 

If the Gun isn't connecting, the first thing you should check is that your Header is firmly attached to the top of the Gun.

Please contact us if you experience any other issues with the ASR-R250G-xx.

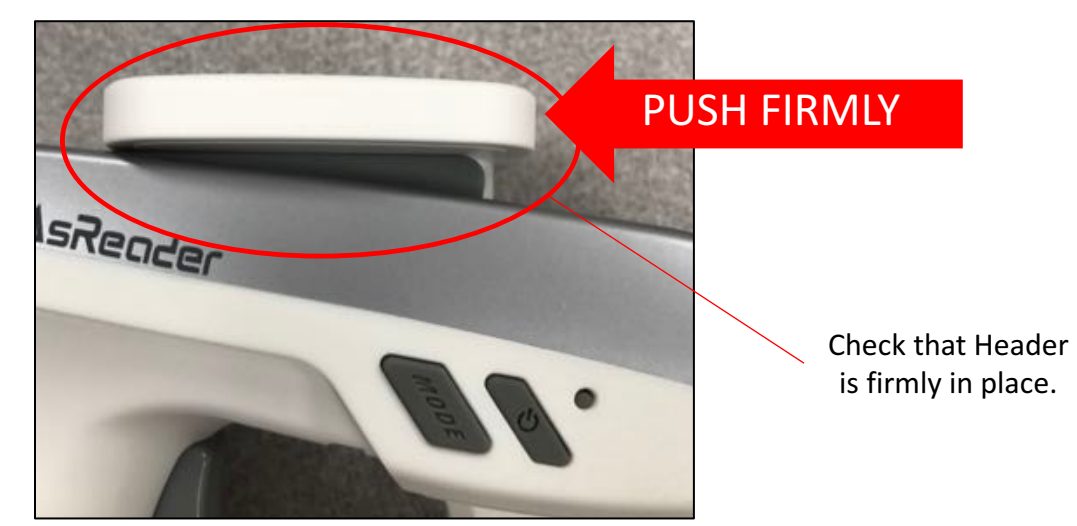